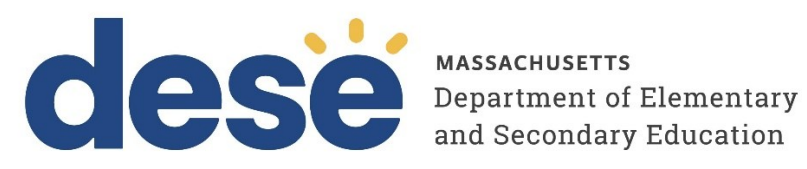

# **Guide to Reviewing Reports in the MCAS Portal**

2025 MCAS Test Administrations

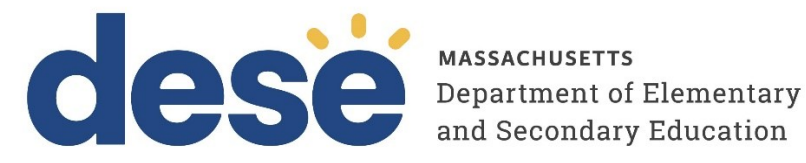

This document was prepared by the Massachusetts Department of Elementary and Secondary Education Patrick Tutwiler, Acting Commissioner

The Massachusetts Department of Elementary and Secondary Education, an affirmative action employer, is committed to ensuring that all of its programs and facilities are accessible to all members of the public. We do not discriminate on the basis of age, color, disability, national origin, race, religion, sex, gender identity, or sexual orientation. Inquiries regarding the Department's compliance with Title IX and other civil rights laws may be directed to the Human Resources Director, 135 Santilli Highway, Everett, MA 02149. Phone: 781-338-6105.

© 2025 Massachusetts Department of Elementary and Secondary Education Permission is hereby granted to copy any or all parts of this document for non-commercial educational purposes. Please credit the "Massachusetts Department of Elementary and Secondary Education."

Massachusetts Department of Elementary and Secondary Education 135 Santilli Highway, Everett, MA 02149 Phone 781-338-3000 TTY: N.E.T. Relay 800-439-2370 www.doe.mass.edu

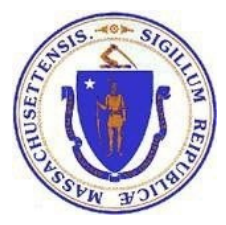

## **Important Contact Information and Resources**

| Contact:             | MCAS Service Center                                                                                                    |
|----------------------|----------------------------------------------------------------------------------------------------|
| For questions<br>on: | <ul> <li>general test administration support</li> <li>MCAS Training Site and MCAS Student Kiosk such as         <ul> <li>user accounts</li> <li>technology support and readiness</li> <li>student registration process and loading files</li> <li>viewing student data</li> <li>scheduling tests</li> </ul> </li> <li>locating resources</li> <li>shipments of materials</li> </ul> |
| Hours:               | 7:00 a.m.–5:00 p.m., Monday–Friday                                                                                                    |
| Web:                 | mcas.onlinehelp.cognia.com                                                                                                    |
| Email:               | mcas@cognia.org                                                                                                    |
| Telephone:           | 1-800-737-5103 TTY: 888-222-1671                                                                                                    |

| Contact:             | DESE Office of Student Assessment Services                                                                                                    |
|----------------------|----------------------------------------------------------------------------------------------------|
| For questions<br>on: | <ul> <li>policy, such as assigning accessibility features and accommodations</li> <li>student participation</li> <li>testing irregularities, including test security incidents and technology failures</li> <li>reactivating tests for CBT</li> <li>student data and SIMS (See note below regarding SIMS.)</li> </ul>                                                     |
|                      | Questions regarding SIMS data should be directed to the district's SIMS contact (go to <u>profiles.doe.mass.edu/search/search.aspx?leftNavID=11239</u> , select <b>SIMS Contact</b> from the <b>Function</b> menu, and click <b>Get Results</b> ).                                                                                                    |
| Hours:               | 8:00 a.m.–5:00 p.m., Monday–Friday during test administration windows<br>Between 7:00 a.m. and 8:00 a.m. during the test administration windows,<br>MCAS Service Center representatives will receive calls to 781-338-3625,<br>answer questions regarding logistics, and take messages for Department staff,<br>which will be returned during our regular business hours. |
| Web:                 | www.doe.mass.edu/mcas/admin.html                                                                                                    |
| Email:               | mcas@mass.gov                                                                                                    |
| Telephone:           | 781-338-3625                                                                                                    |

# Table of Contents

| I. Introduction                   | 1 |
|-----------------------------------|---|
| II. Reporting                     | 1 |
| A. Reporting Homepage             | 1 |
| B. Individual Student Report      | 3 |
| C. Historical Admin Roster Report | 4 |

# I. Introduction

This document is intended to provide instructions for navigating the Reporting section of the MCAS Portal to view individual student reports and historical administration information.

# **II.** Reporting

In the MCAS Portal, district test coordinators, school test coordinators, and users with the Reports Access Only role can view and download individual student reports and historical administration roster reports in the Reporting section.

To access the Reporting section in the MCAS Portal, select the **Reporting** icon from the portal homepage.

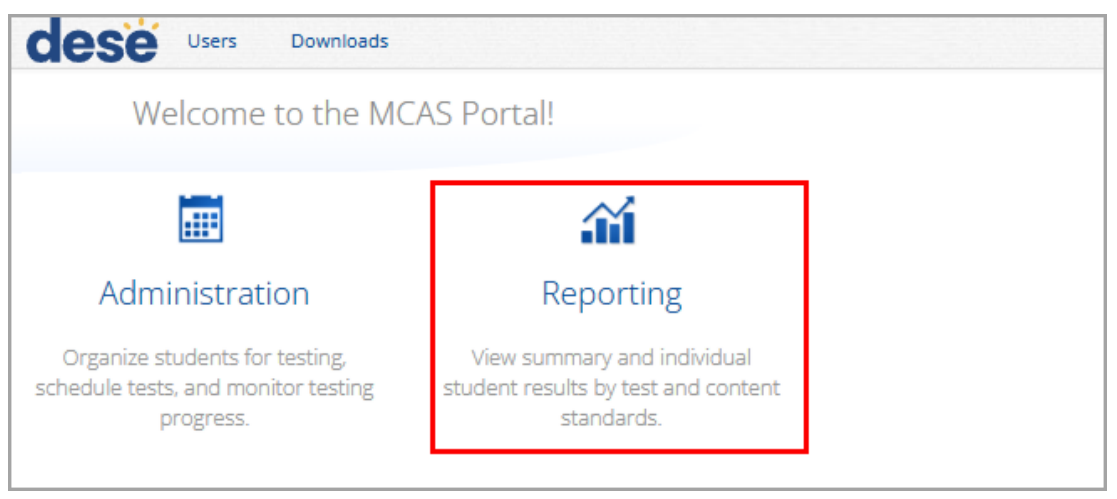

## A. Reporting Homepage

In Table 1 below are descriptions of the features and sections that are available on the Reporting homepage. The Reporting homepage allows users to generate individual student reports and access Custom Reports to view historical administration roster reports.

### Table 1. Reporting Homepage

| lcons | Description                                                                                     |
|-------|-------------------------------------------------------------------------------------------------|
| 1     | Select <b>MCAS</b> from the <b>Program</b> drop-down list.                                      |
| 2     | The Individual Student Report is selected by default from the Report drop-down list.            |
| 3     | Select the Year.                                                                                |
| 4     | Select the Administration (listed as "Admin").                                                  |
| 6     | Select the <b>Grade</b> .                                                                       |
| 6     | Use the <b>Organization</b> menu to select a district or school(s) to which you have access.    |
| 7     | When you have finished specifying the parameters, select <b>Download</b> to generate your PDFs. |
| 8     | Click Custom Reports to view Historical Administration Roster reports.                          |

| and Secondary E                     | cation                        | Help 🗹            |
|-------------------------------------|-------------------------------|-------------------|
| Back to MCAS Portal Download Center | Created For Me                | 8 🗊 Custom Report |
|                                     |                               |                   |
|                                     | 1 Program: MCAS               | •                 |
|                                     | 2 Report: Individual Stud     | dent Report 🔹     |
|                                     | 3 Year: • 2024-2025           |                   |
|                                     | 4 Admin: • February           | March             |
|                                     | Grade:                        |                   |
|                                     | Organization: Cyber City      |                   |
|                                     | 6 Q Search within Massachuset | ts                |
|                                     | Massachusetts                 |                   |
|                                     | Cyber City                    | $\sim$            |
|                                     |                               |                   |
|                                     |                               | 7 Download        |
|                                     |                               |                   |
|                                     |                               |                   |

## **B. Individual Student Report**

The Reporting homepage provides test coordinators with the ability to download Individual Student Report PDFs (Parent/Guardian Reports) by district or school for the year, administration, and grade selected.

After selecting your report parameters, select **Download**. A message will appear indicating that the download will begin automatically, and then the report will be downloaded locally. Once downloaded, a notification in the right-hand corner will appear, and you can open the file to view the downloaded PDFs.

|                     | ementary       |            |                                           | Downloads       |                                |
|---------------------|----------------|------------|-------------------------------------------|-----------------|--------------------------------|
| Back to MCAS Portal | Created For Me |            |                                           | MCASFebScience2 | 2425StudentParent_00010000.pdf |
|                     |                |            |                                           | See more        |                                |
|                     |                | Program:   | MCAS 🗸                                    |                 |                                |
|                     |                | Report:    | Your download should begin automatically. |                 |                                |
|                     |                | Year:      | • 2024-2025                               |                 |                                |
|                     |                | Admin:     | • February                                |                 |                                |
|                     |                | Grade:     | • HS                                      |                 |                                |
|                     |                | Organizati | on: Cyber City                            |                 |                                |
|                     |                | Massach    | usetts                                    |                 |                                |
|                     |                | • Cybe     | er City                                   |                 |                                |
|                     |                | Cyl        | ber City Sch1                             |                 |                                |
|                     |                |            |                                           | Download        |                                |
|                     |                |            |                                           |                 |                                |
|                     |                |            |                                           |                 |                                |

| Name:<br>SASID: English                                                                                                    | Language Arts Ret                                                                                                    | est —                                                                                                    | March 2025                                                                                                    | Name:<br>SASID:                                                                                                    | Mathema                                                                                                    | ntics Retest                                                                                                    | March 2025                                                                                                    |
|----------------------------------------------------------------------------------------------------|----------------------------------------------------------------------------------------------------|----------------------------------------------------------------------------------------------------|----------------------------------------------------------------------------------------------------|----------------------------------------------------------------------------------------------------|----------------------------------------------------------------------------------------------------|----------------------------------------------------------------------------------------------------|----------------------------------------------------------------------------------------------------|
| Firstname's Ach<br>Firstna                                                                                                    | ievement Level: Partial<br>ame's Score: 472                                                                                                    | ly Meeting                                                                                                    | Expectations                                                                                                    |                                                                                                    | Firstname's Achievement L<br>Firstname's So                                                                                                    | evel: Partially Mee<br>core: 475                                                                                                    | ting Expectations                                                                                                    |
| 472<br>40 Not Meeting<br>And the order material state<br>and data for anear state<br>and data for anear state<br>and data for an anear state<br>and data for an and data for an and<br>an an an an an an an an an an an an an a                                                                                                    | eting 50 Meetin<br>Drs<br>below the student with open<br>level met gasheet<br>with the student with open<br>level met gasheet<br>or back the subject<br>gash in this subject<br>ar in the graphic above shows the range<br>all one with the subject<br>ar in the graphic above shows the range<br>provided to each test question and the<br>back the set in the subject<br>above the set questions of available                                                                                                    | g 530<br>ons 530<br>mmed at this<br>academically<br>de times.<br>e reporting categor<br>ramework assesse<br>at www.doe.mast.et                                                                                                    | Exceeding 560<br>Expectations 560<br>Subdra who performed at this<br>preclations by demonstrating<br>passing of the subject matter. | 440 Not Meeting<br>Expectations<br>A student was portromed at the<br>expectations this subject.<br>The school, in comulation with<br>should densitience and/or<br>additional interview the coordination<br>additional interview the coordination additional interview the coordination<br>additional interview the coordination additional interview the coordination<br>additional interview the coordination | ATS<br>The Astudent who performed at this<br>sepectations<br>A student who performed at this<br>sepectation in this subject.<br>The school, in consultation with<br>should consider whether the<br>student needs additional<br>this subject.<br>The hordiontal gray bar in the gray<br>scores this student would receive<br>scores this student would receive<br>scores this student neeponded to ea<br>a area of nonovelegs in the 2017 M<br>frameworks_ Information about the to                                                                                                    | 500 Meeting<br>Expectations<br>A student who performed at this<br>level met grade-level<br>expectations and is academically<br>on task to succeed in the current<br>grade in this subject.<br>grade in this subject in the<br>phic above shows the range of Riely<br>of they took the test multiple times.<br>ach test question and the response<br>ach test question and the resorvers<br>as tt questions is available at <u>unway doe</u>                                                                                                    | 530 Exceeding 560<br>Expectations 560<br>A studer two performed at this<br>level exceeded grade-inell<br>expectations by demonstrating<br>mattery of the subject matter.                                                                                                    |
| How this student performed in each r                                                                                                    | eporting category and on ex<br>Points Earned<br>by this Student                                                                                                    | ach individual t<br>Total Possible<br>Points                                                                                                    | est question<br>Average Points at<br>Meeting Expectations <sup>1</sup>                                                              | How this student                                                                                                    | performed in each reportin                                                                                                    | g category and on each indiv                                                                                                    | idual test question<br>e Average Points at<br>Marting Expectations <sup>1</sup>                                                                                                    |
| Language (LA) <sup>2</sup>                                                                                                    | 4                                                                                                    | 11                                                                                                    | 7.2                                                                                                    | Algebra and Functio                                                                                                    | ns (AF) 5                                                                                                    | 21                                                                                                    | 11.0                                                                                                    |
| Reading (RE)                                                                                                    | 13                                                                                                    | 30                                                                                                    | 22.5                                                                                                    | Geometry (GE)                                                                                                    | 7                                                                                                    | 21                                                                                                    | 10.8                                                                                                    |
|                                                                                                    | 2                                                                                                    | 10                                                                                                    | 3.9                                                                                                    | Statistics and Proba                                                                                                    | ility (SP) 1                                                                                                    | 9                                                                                                    | 3.8                                                                                                    |
| <ol> <li>Average number of points earned statewide by students</li> <li>The Language reporting category includes the standard ii.</li> <li>The Writing reporting category is based on the idea deve</li> </ol>                                                                                                    | at or near a score of 500, at the low end of t<br>inglish convention scores from the essays.<br>iopment scores from the essays.                                                                                                    | he Meeting Expectations                                                                                                    | s level.                                                                                                    | 1. Average number of pol                                                                                                    | nts earned statewide by students at or near a                                                                                                    | a score of 500, at the low end of the Meeting                                                                                                    | Expectations level.                                                                                                    |
| Individual Test Questions           Quettion Number         1         3         4         5         6         7         8         9         20         21         12           Reporting Category         12         13         4         5         6         7         8         9         20         21         12         12         14         16         14         16         14         14         14         14         14         14         14         14         14         14         14         14         14         14         14         14         14         14         14         14         14         14         14         14         14         14         14         14         14         14         14         14         14         14         14         14         14         14         14         14         14         14         14         14         14         14         14         14         14         14         14         14         14         14         14         14         14         14         14         14         14         14         14         14         14         14         14         14 | 3         14         15         16         17         18         19         20         22         22         23         24           8         16         16         16         16         16         16         16         16         16         16         17         15         16         17         15         16         17         15         16         17         18         19         20         22         22         23         24         24         25         27         27         27         27         27         27         27         27         27         27         27         27         27         27         27         27         27         27         27         27         27         27         27         27         27         27         27         27         27         27         27         27         27         27         27         27         27         27         27         27         27         27         27         27         27         27         27         27         27         27         27         27         27         27         27         27         27         27         27 <td>25         26         27         28         29           WR         RE         RE<!--</td--><td>30         31         32           RE         RE         LA           U/1         2/3         U/2</td><td>Individual Test Questions           Question Number         1         2         3         4         5         6           Reporting Category         cit         cit         ai         ai         ai         ai         cit         cit         ai         ai         ai         cit         cit         ci</td><td>7         8         9         30         31         32         33         14         35         16         37         3           4M         NQ         GE         AH         AH         AH         AH         NQ         GE         AH         NQ         GE         AH         NQ         NQ         GE         AH         NQ         NQ         GE         AH         NQ         NQ</td><td>8         19         20         21         22         23         24         25         26         27         28         29         28         29         28         29         26         39         26         39         26         39         26         39         26         39         26         30         30         40         30         40         30         40         40         40         40         40         40         40         40         40         40         40         40         40         40         40         40         40         40         40         40         40         40         40         40         40         40         40         40         40         40         40         40         40         40         40         40         40         40         40         40         40         40         40         40         40         40         40         40         40         40         40         40         40         40         40         40         40         40         40         40         40         40         40         40         40         40         40         40         40<!--</td--><td>1         12         33         54         55         36         37         368         39         40         42         42           NG NG NG         AF         GE         GE         SF         AF         AF         AF         AF           NG NG NG         AF         GE         GE         SF         AF         AF         AF         AF           NG NG NG         AF         GE         GE         SF         AF         AF         AF         AF</td></td></td> | 25         26         27         28         29           WR         RE         RE </td <td>30         31         32           RE         RE         LA           U/1         2/3         U/2</td> <td>Individual Test Questions           Question Number         1         2         3         4         5         6           Reporting Category         cit         cit         ai         ai         ai         ai         cit         cit         ai         ai         ai         cit         cit         ci</td> <td>7         8         9         30         31         32         33         14         35         16         37         3           4M         NQ         GE         AH         AH         AH         AH         NQ         GE         AH         NQ         GE         AH         NQ         NQ         GE         AH         NQ         NQ         GE         AH         NQ         NQ</td> <td>8         19         20         21         22         23         24         25         26         27         28         29         28         29         28         29         26         39         26         39         26         39         26         39         26         39         26         30         30         40         30         40         30         40         40         40         40         40         40         40         40         40         40         40         40         40         40         40         40         40         40         40         40         40         40         40         40         40         40         40         40         40         40         40         40         40         40         40         40         40         40         40         40         40         40         40         40         40         40         40         40         40         40         40         40         40         40         40         40         40         40         40         40         40         40         40         40         40         40         40         40         40<!--</td--><td>1         12         33         54         55         36         37         368         39         40         42         42           NG NG NG         AF         GE         GE         SF         AF         AF         AF         AF           NG NG NG         AF         GE         GE         SF         AF         AF         AF         AF           NG NG NG         AF         GE         GE         SF         AF         AF         AF         AF</td></td> | 30         31         32           RE         RE         LA           U/1         2/3         U/2                                   | Individual Test Questions           Question Number         1         2         3         4         5         6           Reporting Category         cit         cit         ai         ai         ai         ai         cit         cit         ai         ai         ai         cit         cit         ci                                                                                                    | 7         8         9         30         31         32         33         14         35         16         37         3           4M         NQ         GE         AH         AH         AH         AH         NQ         GE         AH         NQ         GE         AH         NQ         NQ         GE         AH         NQ         NQ         GE         AH         NQ         NQ | 8         19         20         21         22         23         24         25         26         27         28         29         28         29         28         29         26         39         26         39         26         39         26         39         26         39         26         30         30         40         30         40         30         40         40         40         40         40         40         40         40         40         40         40         40         40         40         40         40         40         40         40         40         40         40         40         40         40         40         40         40         40         40         40         40         40         40         40         40         40         40         40         40         40         40         40         40         40         40         40         40         40         40         40         40         40         40         40         40         40         40         40         40         40         40         40         40         40         40         40         40         40 </td <td>1         12         33         54         55         36         37         368         39         40         42         42           NG NG NG         AF         GE         GE         SF         AF         AF         AF         AF           NG NG NG         AF         GE         GE         SF         AF         AF         AF         AF           NG NG NG         AF         GE         GE         SF         AF         AF         AF         AF</td> | 1         12         33         54         55         36         37         368         39         40         42         42           NG NG NG         AF         GE         GE         SF         AF         AF         AF         AF           NG NG NG         AF         GE         GE         SF         AF         AF         AF         AF           NG NG NG         AF         GE         GE         SF         AF         AF         AF         AF |
| = examply conventions score ID = Estably life                                                                                                    | e ververupentent score                                                                                                    |                                                                                                    | Page 2 of 4                                                                                                    |                                                                                                    |                                                                                                    |                                                                                                    | Page 3 of 4                                                                                                    |

## C. Historical Admin Roster Report

The Historical Administration Roster Report, referred to as the "Historical Admin Roster Report" in the Portal, allows schools and districts to view student rosters at the school level that have been removed from the MCAS Portal after a testing administration has closed, such as class, test, and accommodation information for each student in each administration. This report is currently available for February 2025 high school Science. To access the Historical Admin Roster Report, select **Custom Reports** from the Reporting homepage.

| Eack to MCAS Portal | Created For Me |              |                             | Custom Reports |
|---------------------|----------------|--------------|-----------------------------|----------------|
|                     |                |              |                             |                |
|                     |                | Program:     | MCAS 🗸                      |                |
|                     |                | Report:      | Individual Student Report 👻 |                |
|                     |                | Year:        | • 2024-2025                 |                |
|                     |                | Admin:       | February     March          |                |
|                     |                | Grade:       | • HS                        |                |
|                     |                | Organization |                             |                |
|                     |                | Q Search w   | ithin Massachusetts         |                |
|                     |                | Massachuse   |                             |                |
|                     |                | Cyber ch     | y V                         |                |
|                     |                |              | Download                    |                |
|                     |                |              |                             |                |
|                     |                |              |                             |                |

### **Generating a Report**

In Table 2 below are descriptions of the features and sections that are available for generating the Historical Admin Roster Report.

#### Table 2.

| lcons | Description                                                                        |
|-------|------------------------------------------------------------------------------------|
| 1     | Select MCAS from the Program drop-down list.                                       |
| 2     | The Historical Admin Roster is selected by default from the Report drop-down list. |
| 3     | Select the <b>Year</b> .                                                           |
| 4     | Select the Administration (listed as "Admin").                                     |
| 5     | Select the <b>Grade</b> .                                                          |
| 6     | Select the <b>Subject</b> .                                                        |

| lcons | Description                                                                                                    |
|-------|----------------------------------------------------------------------------------------------------|
| 7     | Use the <b>Organization</b> menu to select a school to which you have access. The report can only be generated at the school-level. |
| 8     | When you have finished specifying the parameters, select <b>Get Report</b> to generate your report.                                 |

| Back     Progra     Repor | to MCAS Portal am: MCAS |                 |   |   |  |  |  |
|---------------------------|-------------------------|-----------------|---|---|--|--|--|
| 1 Progra                  | am: MCAS                |                 |   |   |  |  |  |
| 2 Repor                   |                         |                 | • |   |  |  |  |
|                           | t: Histori              | al Admin Roster | • |   |  |  |  |
| 3 Year:                   | • 2024-                 | 2025            |   |   |  |  |  |
| 4 Admir                   | • Febru                 | ary             |   |   |  |  |  |
| 5 Grade                   | • HS                    |                 |   |   |  |  |  |
| 6 Subje                   | ct: • Scien             | ce              |   |   |  |  |  |
| Org                       | anization: Cyber City   | Sch1-001        |   |   |  |  |  |
|                           | Search within Cybe      | r City          |   |   |  |  |  |
| M                         | assachusetts            |                 |   |   |  |  |  |
|                           | Cyber City              |                 |   | ~ |  |  |  |
|                           | Cyber City Sch Q        | A               |   |   |  |  |  |
|                           | • Cyber City Sch        | -001            |   |   |  |  |  |
|                           | Cyber City Sch2-        | 002             |   |   |  |  |  |
|                           | Cyber City Sch4-        | 004             |   |   |  |  |  |
|                           |                         |                 |   |   |  |  |  |

### Navigating a Report

1. Upon generating a report, the selected parameters appear at the top of the page and the content of the report is displayed below (1).

|           | , 2,500 ong och 1 001, |            | ,, ocicinee   |                    | Options Down                                  |
|-----------|------------------------|------------|---------------|--------------------|-----------------------------------------------|
| Last Name | First Name             | SASID      | Student Grade | Registration Codes | Test Name                                     |
| emo       | HR                     | 9992323432 | Grade 10      | BIOFEBS1           | February High School Biology                  |
| emo       | HR                     | 9992323432 | Grade 10      | BIOFEBS2           | February High School Biology                  |
| emo       | HR                     | 9992323432 | Grade 10      | PHYFEBS1           | February Introductory Physics                 |
| emo       | HR                     | 9992323432 | Grade 10      | PHYFEBS2           | February Introductory Physics                 |
| emo       | HS                     | 9993362716 | Grade 10      | BIOFEBS1           | February High School Biology                  |
| emo       | HS                     | 9993362716 | Grade 10      | BIOFEBS2           | February High School Biology                  |
| emo       | HS                     | 9993362716 | Grade 10      | PHYFEBS1           | February Introductory Physics                 |
| emo       | HS                     | 9993362716 | Grade 10      | PHYFEBS2           | February Introductory Physics                 |
| emo       | MP                     | 9990087654 | Grade 10      | BIOFEBS1           | Spanish/English February High School Biology  |
| emo       | MP                     | 9990087654 | Grade 10      | BIOFEBS2           | Spanish/English February High School Biology  |
| emo       | MP                     | 9990087654 | Grade 10      | BIOFEBS1           | February High School Biology                  |
| emo       | MP                     | 9990087654 | Grade 10      | BIOFEBS2           | February High School Biology                  |
| emo       | MP                     | 9990087654 | Grade 10      | PHYFEBS1           | Spanish/English February Introductory Physics |
| emo       | MP                     | 9990087654 | Grade 10      | PHYFEBS2           | Spanish/English February Introductory Physics |
| emo       | MP                     | 9990087654 | Grade 10      | PHYFEBS1           | February Introductory Physics                 |
| emo       | MP                     | 9990087654 | Grade 10      | PHYFEBS2           | February Introductory Physics                 |
| emo       | SR-AT                  | 9996756453 | Grade 10      | PHYFEBS1           | February Introductory Physics                 |
| emo       | SR-AT                  | 9996756453 | Grade 10      | PHYFEBS2           | February Introductory Physics                 |
| emo       | SR-AT                  | 9996756451 | Grade 10      | PHYFEBS1           | February Introductory Physics                 |
| emo       | SR-AT                  | 9996756451 | Grade 10      | PHYFEBS2           | February Introductory Physics                 |

2. To rearrange the report, sort columns by selecting a column header and selecting **Sort**. The data can be sorted in ascending or descending order, numerically or alphabetically (2).

| <ul> <li>Back to MCAS Portal</li> <li>Historical Admin Roster: MCAS, Cyber City Sch1-001, 2024-2025, February, HS, Science</li> </ul> |                |            |               |                    |  |  |  |
|----------------------------------------------------------------------------------------------------|----------------|------------|---------------|--------------------|--|--|--|
| 2 Last Name                                                                                                    | First Name     | SASID      | Student Grade | Registration Codes |  |  |  |
| Demo                                                                                                    | Sort Ascending | 9992323432 | Grade 10      | BIOFEBS1           |  |  |  |
| Demo                                                                                                    | нк             | 9992323432 | Grade 10      | BIOFEBS2           |  |  |  |
| Demo                                                                                                    | HR             | 9992323432 | Grade 10      | PHYFEBS1           |  |  |  |
| Demo                                                                                                    | HR             | 9992323432 | Grade 10      | PHYFEBS2           |  |  |  |
| Demo                                                                                                    | HS             | 9993362716 | Grade 10      | BIOFEBS1           |  |  |  |

**3.** To change the number of records shown on each page of the report (5, 10, 20, 50, or 100), select the **Options** icon in the upper right above the report, and then select a number from the menu next to **Groups Per Page** and select **Update (3)**.

| storical Admin Roster: MC | AS, Cyber City SCHI-001, . | 2024-2025, Februar | у, по, з | cience                                  | 3     | Options | Downloa |
|---------------------------|----------------------------|--------------------|----------|-----------------------------------------|-------|---------|---------|
| Last Name                 | First Name                 | SASID              | Stu      | Organization Fields Search              |       |         | ×       |
| emo                       | HR                         | 9992323432         |          | Organization: Cyber City Sch1-001       |       |         |         |
| emo                       | HR                         | 9992323432         |          | Q Search within Cyber City              |       |         |         |
| iemo                      | HR                         | 9992323432         |          | Massachusetts                           |       |         |         |
| iemo                      | HR                         | 9992323432         |          |                                         |       |         |         |
| iemo                      | HS                         | 9993362716         |          | Cyber City                              | ^     |         |         |
| iemo                      | HS                         | 9993362716         |          | Cyber City Sch QA                       |       |         |         |
| lemo                      | HS                         | 9993362716         |          | <ul> <li>Cyber City Sch1-001</li> </ul> |       |         |         |
| lemo                      | HS                         | 9993362716         |          | Cuber City Selv3 003                    |       |         |         |
| lemo                      | MP                         | 9990087654         |          |                                         |       |         |         |
| lemo                      | MP                         | 9990087654         |          | Cyber City Sch4-004                     |       |         |         |
| iemo                      | MP                         | 9990087654         |          |                                         |       |         |         |
| emo                       | MP                         | 9990087654         |          |                                         |       |         |         |
| lemo                      | MP                         | 9990087654         |          | Groups Per Page 20 🔻                    | Cance | Up      | date    |

**4.** To download the report, click the download button in the upper right above the report **(4)**. The Download Report menu will appear, select the desired criteria, type a name for the report, and click Download.

| e Back to MCAS Portal<br>Historical Admin Roster: MCA | AS, Cyber City Sch1-001, 2024 | 4-2025, February, HS, S | Science         |                    | Coption                                      | Download |
|-------------------------------------------------------|-------------------------------|-------------------------|-----------------|--------------------|----------------------------------------------|----------|
| Last Name                                             | First Name                    | SASID                   | Student Grade   | Registration Codes | Test Name                                    |          |
| Demo                                                  | HR                            | 9992323432              | Grade 10        | BIOFEBS1           | February High School Biology                 |          |
| Demo                                                  | HR                            | 9992323432              | Grade 10        | BIOFEBS2           | February High School Biology                 |          |
| Demo                                                  | HR                            | 9992323432              | Grade 10        | PHYFEBS1           | February Introductory Physics                |          |
| Demo                                                  | HR                            | 9992323432              | Grade 10        | PHYFEBS2           | February Introductory Physics                |          |
| Demo                                                  | HS                            | 9993362716              | Grade 10        | BIOFEBS1           | February High School Biology                 |          |
| Demo                                                  | HS                            | Download Report         |                 |                    | February High School Biology                 |          |
| Demo                                                  | HS                            | on nour report          |                 |                    | February Introductory Physics                |          |
| Demo                                                  | HS                            | Download                |                 | EXCEL              | February Introductory Physics                |          |
| Demo                                                  | MP                            |                         |                 | EACEL              | Spanish/English February High School Biology | ,        |
| Demo                                                  | MP                            | Report Name re          | port            |                    | Spanish/English February High School Biology | ,        |
| Demo                                                  | MP                            | Layout                  | Landscape Port  | rait               | Spanish/English February Introductory Physic | 5        |
| Demo                                                  | MP                            | Pages                   |                 |                    | Spanish/English February Introductory Physic | 5        |
| Demo                                                  | MP                            | •                       | Current Page Al | Custom             | February High School Biology                 |          |
| Demo                                                  | MP                            |                         |                 |                    | February High School Biology                 |          |
| Demo                                                  | MP                            |                         |                 | 4 Downloa          | Ad February Introductory Physics             |          |
| Demo                                                  | MP                            | 9990087654              | Grade 10        | PHYFEBS2           | February Introductory Physics                |          |

5. Use the navigation buttons at the bottom of the report to navigate back and forth through the report pages or type a page number in the **Jump to** field, and then select **Go** (5).

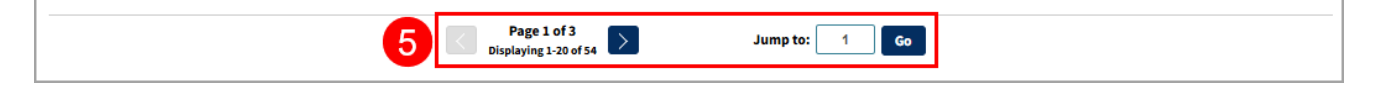

### **Customization Options**

Reports can be customized by changing the options of the report. Changes may be made to multiple tabs at once before updating.

- 1. Selecting the **Options** icon above the top right of the report will open a pop-up displaying a screen where the report settings can be configured. Each group of settings (Organization, Fields, Search) can be configured using the options illustrated below (1).
- 2. Selecting Update will apply the customizations (2).
- **3.** Selecting **Cancel** will keep the report with existing options (3).
- 4. Selecting the X will close the window (4).

|                                   | X<br>Options | L.<br>Download |
|-----------------------------------|--------------|----------------|
| Organization Fields Search        |              | ×              |
| Organization: Cyber City Sch1-001 |              | 4              |
| Q Search within Cyber City        |              |                |
| Massachusetts                     |              |                |
| Cyber City                        |              |                |
| Cyber City Sch QA                 |              |                |
| • Cyber City Sch1-001             |              |                |
| Cyber City Sch2-002               |              |                |
| Cyber City Sch4-004               |              |                |
| 3                                 | 2            |                |
| Groups Per Page 20  Cancel        | Uŗ           | odate          |

#### **Groups per Page**

Specify the number of groups to be shown per page on the report (e.g., selecting 20 means that 20 student records will display on a single page) by choosing **Groups Per Page** on any tab of the **Options** menu.

|                                   | Options | L.<br>Download |
|-----------------------------------|---------|----------------|
| Organization Fields Search        |         | ×              |
| Organization: Cyber City Sch1-001 |         |                |
| Q Search within Cyber City        |         |                |
| Massachusetts                     |         |                |
| Cyber City                        |         |                |
| Cyber City Sch QA                 |         |                |
| • Cyber City Sch1-001             |         |                |
| Cyber City Sch2-002               |         |                |
| Cyber City Sch4-004               |         |                |
|                                   |         |                |
| Groups Per Page 20  Cancel        | Up      | odate          |

### Organization

Use the **Organization** tab to update the report with data from different organizations that are available to you. Select the desired organization and click **Update** to refresh the report.

|                                   | Options | L.<br>Download |
|-----------------------------------|---------|----------------|
| Organization Fields Search        |         | ×              |
| Organization: Cyber City Sch1-001 |         |                |
| Q Search within Cyber City        |         |                |
| Massachusetts                     |         |                |
| Cyber City                        |         |                |
| Cyber City Sch QA                 |         |                |
| • Cyber City Sch1-001             |         |                |
| Cyber City Sch2-002               |         |                |
| Cyber City Sch4-004               |         |                |
|                                   |         |                |
| Groups Per Page 20  Cancel        | Up      | odate          |

Note: This report is only available at the school level; a district cannot be selected.

#### Fields

Use the **Fields** tab to select which student identification information, test information, and accommodations to view on the report. All accommodations available in Student Registration are available to select on this page. After making selections, click **Update** to add or remove these fields as columns to the report.

|                                                                             | Options      | L.<br>Download |
|-----------------------------------------------------------------------------|--------------|----------------|
| Organization Fields Search                                                  |              | ×              |
| ▲ General Information                                                       | Select All   | / Reset        |
| District Name District Number School Name School Number                     | Class Nan    | ıe             |
| Student Information                                                         | Select All   | / Reset        |
| Middle Initial SASID Student Grade Date of Birth Registrat                  | ion Codes    |                |
| Not Tested Reason         Test Report Code         Test Session Report Code |              |                |
| ▲ Test Information                                                          | Select All   | / Reset        |
| ✓ Test Name Form Name Session Name Session Start Date Se                    | ession End D | ate            |
| ▲ Accommodations                                                            | Select All   | / Reset        |
| Test Format Paper Enlarged Cursor or Mouse Pointer                          |              |                |
| Graphic Organizer or Reference Sheet Text to Speech Standard                |              |                |
| Human Read Aloud Standard Human Signer Standard Human Scribe                | Standard     |                |
| Speech to Text Standard Word Prediction Standard Spanish English            | ]            |                |
| Typed Responses Large-Print Test Braille Screen Reader                      |              |                |
| Compatible Assistive Technology                                             |              |                |
|                                                                             |              |                |
| Groups Per Page 20  Can                                                     | icel U       | odate          |

#### Search

Use the **Search** feature to search for students by name, SASID, Not Tested Reason, Test Name, Form Name (e.g., Human Read Aloud, Spanish/English), Test Format (Online, Paper), and Accommodation.

For example, to find students who took the February High School Biology test:

- 1. Select **Test Name** from the drop-down menu (1).
- 2. Enter the test name, February High School Biology in the "contains" textbox (2).
- 3. Select Add (3).
- 4. Choose the Relationship (4).
  - And will show only students who meet all the search criteria listed.
  - Or will show students who meet at least one of the search criteria listed.
- 5. Select Update (5).

|                                                   | Options  | L.<br>Download |
|---------------------------------------------------|----------|----------------|
| Organization Fields Search                        |          | ×              |
| Search Reset                                      |          |                |
| Test Name 1                                       |          |                |
| contains:                                         |          |                |
| February High School Biology                      |          |                |
| Add 3                                             |          |                |
| Relationship And Or 4                             |          |                |
| Test Name contains "February High School Biology" | 0        | * 💼            |
|                                                   |          |                |
| Groups Per Page 20 🔻                              | 5 Cancel | pdate          |

The report will refresh, showing only the students matching the search criteria.

| Back to MCAS Portal     Historical Admin Roster: MCAS, Cyber City Sch1-001, 2024-2025, February, HS, Science     Search: Test Name contains 'February High School Biology'     Op |            |            |               |                    |                              |  |  |  |
|----------------------------------------------------------------------------------------------------|------------|------------|---------------|--------------------|------------------------------|--|--|--|
| Last Name                                                                                                    | First Name | SASID      | Student Grade | Registration Codes | Test Name                    |  |  |  |
| Demo                                                                                                    | HR         | 9992323432 | Grade 10      | BIOFEBS1           | February High School Biology |  |  |  |
| Demo                                                                                                    | HR         | 9992323432 | Grade 10      | BIOFEBS2           | February High School Biology |  |  |  |
| Demo                                                                                                    | HS         | 9993362716 | Grade 10      | BIOFEBS1           | February High School Biology |  |  |  |
| Demo                                                                                                    | HS         | 9993362716 | Grade 10      | BIOFEBS2           | February High School Biology |  |  |  |
| Demo                                                                                                    | MP         | 9990087654 | Grade 10      | BIOFEBS1           | February High School Biology |  |  |  |
| Demo                                                                                                    | MP         | 9990087654 | Grade 10      | BIOFEBS2           | February High School Biology |  |  |  |